# NetSkeme® What's New

### Nov 2022

NetSkeme : Canvas х +netskeme.com/App/schematic?service=Hydraulic 😩 E C netskeme 88 **\$.**  $\widehat{\phantom{a}}$ FN Configure Sectional Valve I, Walvoil SD25 Series Number of Sections 000 3 В А

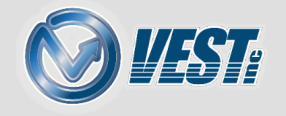

## NetSkeme® What's New

### Sectional Valve Symbol Configurator

New Insert Sectional Valve Command Manufacturer Selection Sectional Valve Configuration Configuration Mode Commands Configuration of Symbols Contact VEST

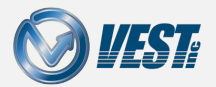

NetSkeme® What's New November 2022

### New Insert Sectional Valve Command

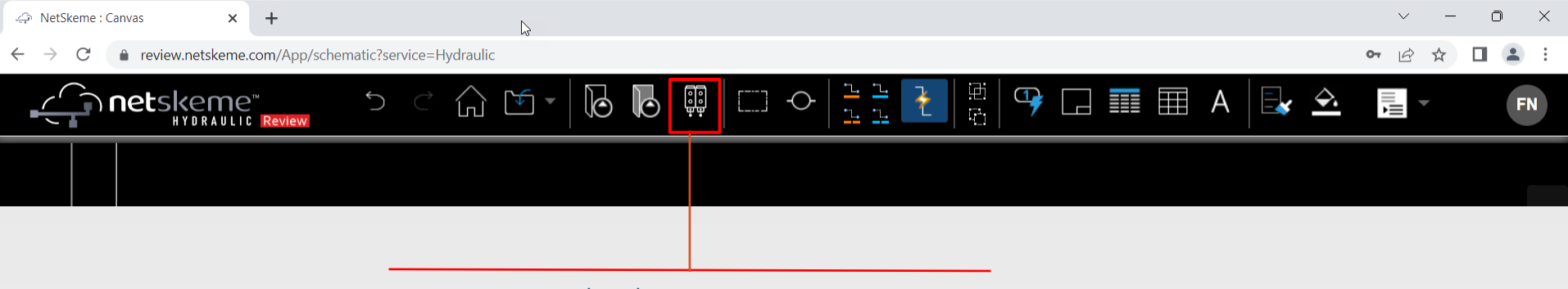

Insert Sectional Valve

Click to start the sectional valve configuration

**WEST** 

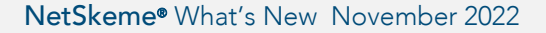

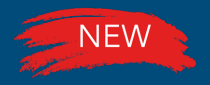

### Manufacturer Selection

|                                                                    |                         | Configure Sectional Value |            |                |                                                                                                    |                    |           |  |
|--------------------------------------------------------------------|-------------------------|---------------------------|------------|----------------|----------------------------------------------------------------------------------------------------|--------------------|-----------|--|
| Select from available<br>manufacturers and their<br>model families |                         | Walvoil -                 |            |                | SD25 Sectional valve                                                                                                    |                    |           |  |
|                                                                    | Mo<br>DLS<br>DLS<br>SD2 | Model 个                   | Rated Flow | Rated Pressure | Simple, compact, and heavy duty designed sectional valve from 1 to 12 sections for open and closed center hydraulic<br>systems. Available with Parallel & Series circuits fitted with a main pressure relief valve and a load check valve on each<br>working sections. Also, available with Manual, Pneumatic, Hydraulic, Electro-Hydraulic and remote with flexible cables spool<br>control. |                    |           |  |
|                                                                    |                         | DLS7                      | 19.8 gpm   | 4600 psi       |                                                                                                    |                    |           |  |
|                                                                    |                         | DLS8                      | 32 gpm     | 4600 psi       |                                                                                                    |                    |           |  |
|                                                                    |                         | SD25                      | 63.4 gpm   | 4600 psi       | Working Section Parallel Circuit                                                                                                    |                    |           |  |
|                                                                    |                         | SDS150                    | 23.8 gpm   | 4600 psi       | Spool                                                                                                    | Standard 💌         |           |  |
|                                                                    |                         |                           |            |                | Spool Control                                                                                                    | Manual 🔻           |           |  |
| Set standard configuration<br>and number of working<br>sections    |                         |                           |            |                | AB Port Valve                                                                                                    | Anti-shock Valve 📼 |           |  |
|                                                                    |                         |                           |            |                |                                                                                                    |                    | Configure |  |
|                                                                    |                         |                           |            |                |                                                                                                    |                    | Comigure  |  |
| · · · · · · · · · · · · · · · · · · ·                              |                         |                           |            |                |                                                                                                    |                    |           |  |
|                                                                    |                         |                           |            |                |                                                                                                    |                    |           |  |
|                                                                    |                         |                           |            |                |                                                                                                    |                    |           |  |
|                                                                    |                         |                           |            |                |                                                                                                    |                    |           |  |
|                                                                    |                         |                           |            |                |                                                                                                    |                    |           |  |
|                                                                    |                         |                           |            |                |                                                                                                    |                    |           |  |
|                                                                    |                         |                           |            |                |                                                                                                    |                    |           |  |

#### Note

More manufacturers and their model families will be added in the upcoming releases. Learn more

NetSkeme® What's New November 2022

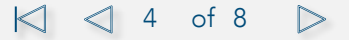

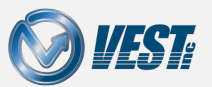

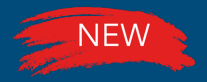

## Sectional Valve Configuration

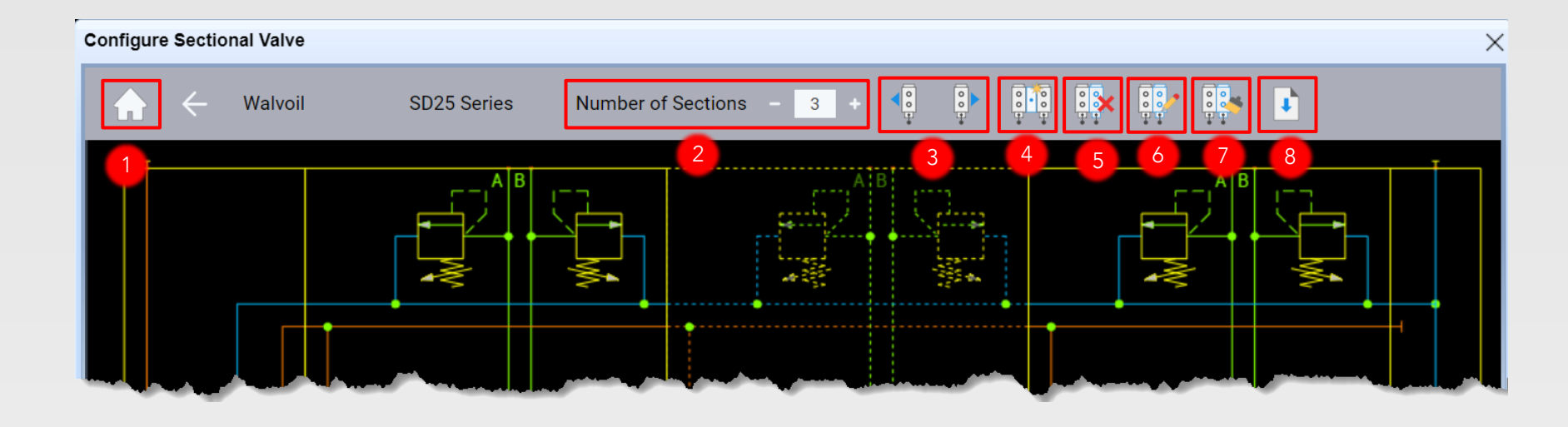

| 1 |
|---|
|---|

4

- Discard the current configuration and start from scratch
- 2 Add or remove a working section to the left of the selected section
- 3 Move the selected section to the left or right within the assembly
  - Insert an intermediate inlet section (when applicable to the model line)

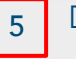

- Delete the selected section
- 6
- Edit the selected section's configurations and enter the Configuration mode

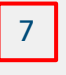

Match the configurations from the selected section onto another section

| 8 |
|---|
|   |

Save sectional valve and place into the drawing

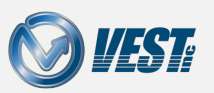

🖂 < 5 of 8 🗅

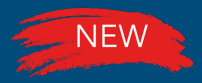

### Configuration Mode Commands

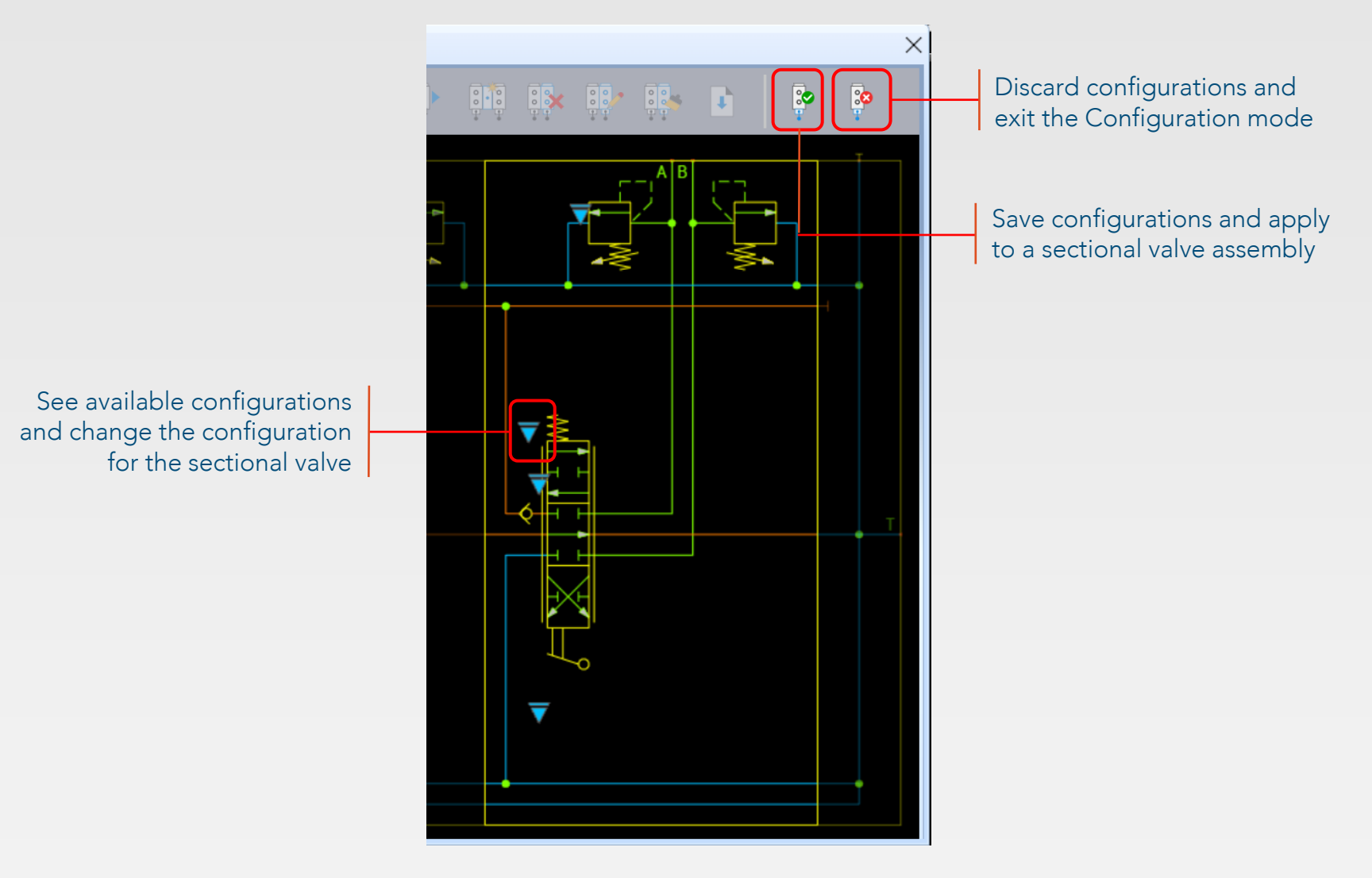

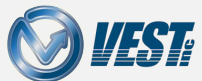

🖂 </ 6 of 8 🗅

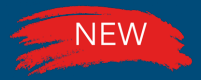

## Configuration of Symbols

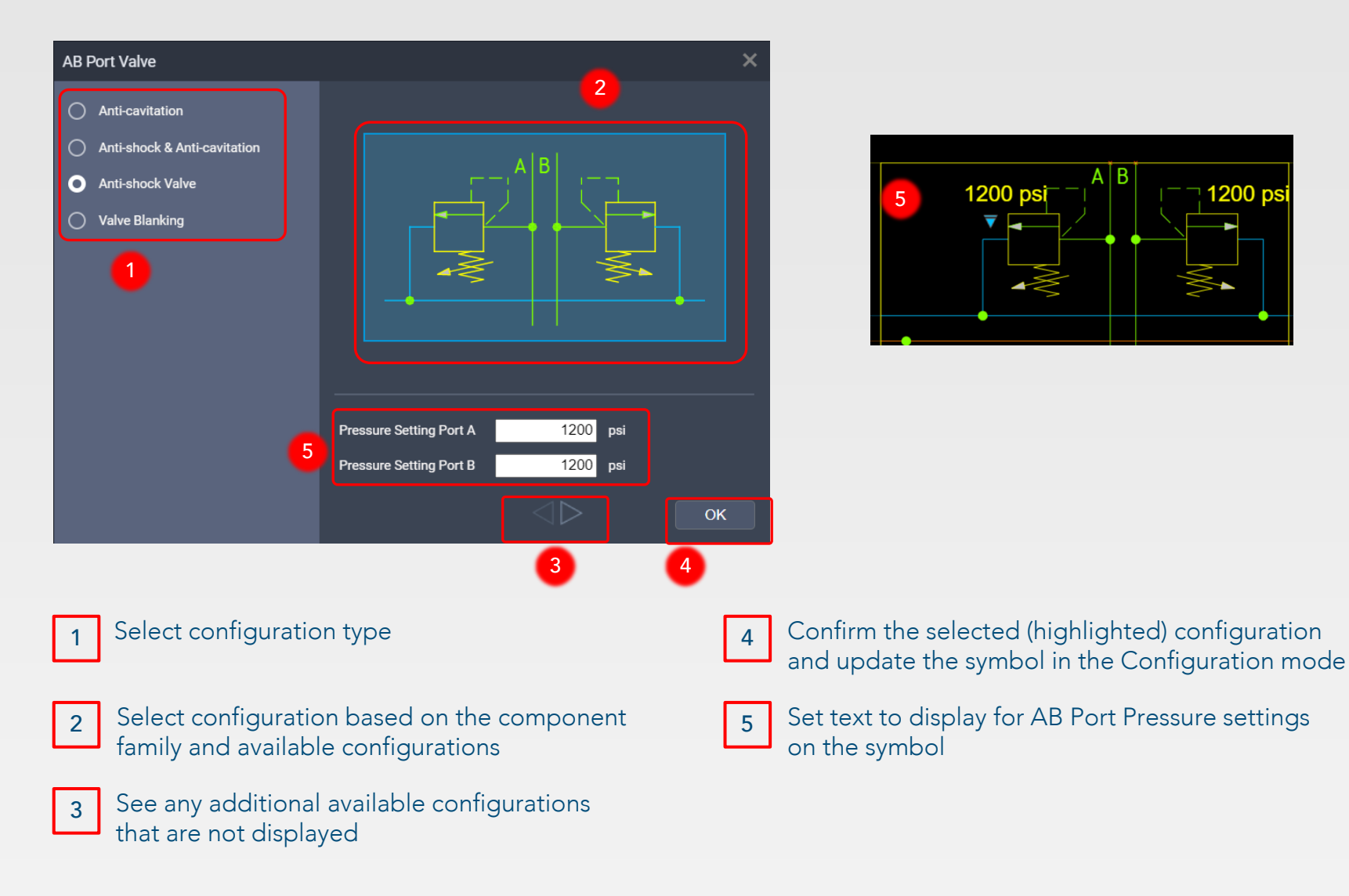

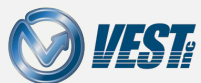

🏹 🏹 7 of 8 🗅

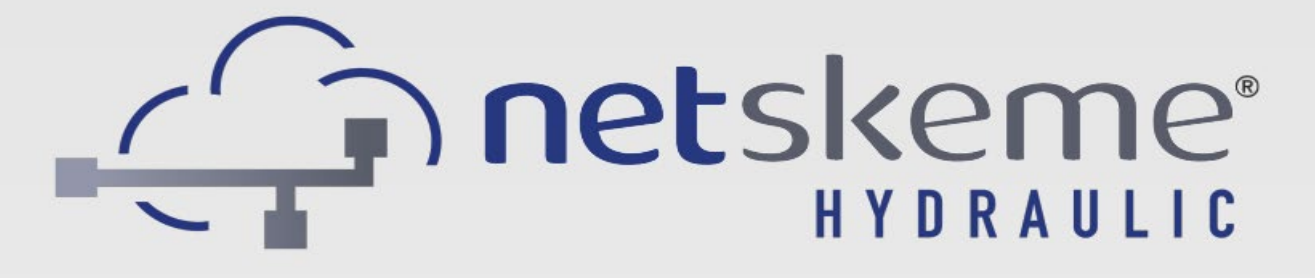

### Schematic on the Cloud

USA: +1 (248) 649-9550 <u>sales@netskeme.com</u> Europe: +39 328 695 7001 <u>carlo.molon@VESTusa.com</u>

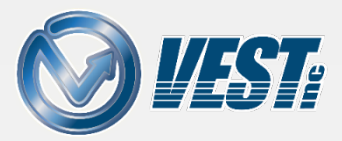

NetSkeme® What's New November 2022 v221118 © 2022 VEST, Inc. All rights reserved